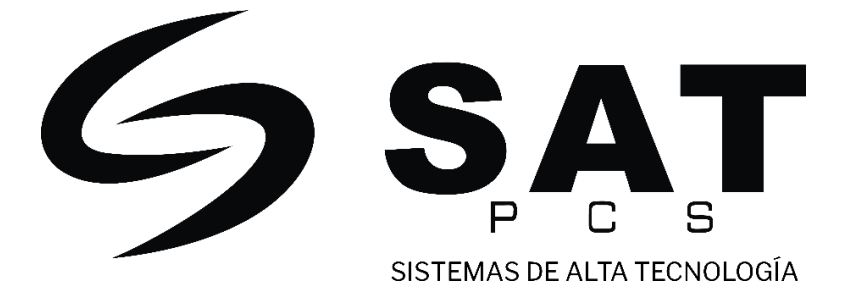

# Router Inalámbrico N 2.4G 300Mbps

# MANUAL DEL USUARIO

Modelo: SAT WR5300N

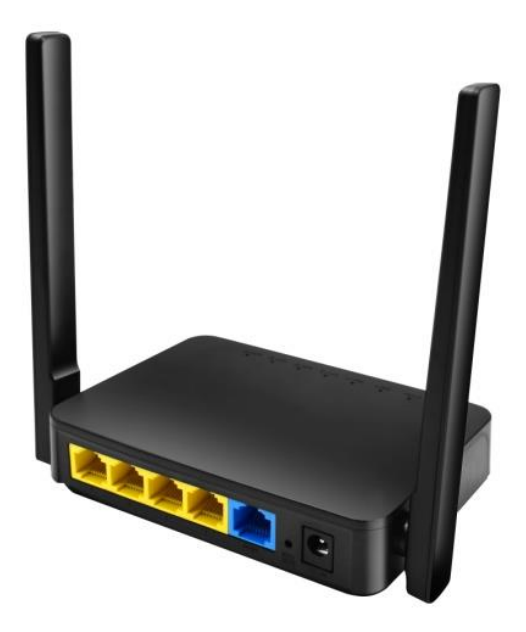

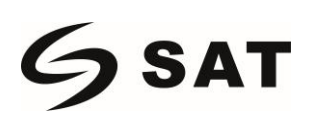

### 1.Introducción al Hardware

#### **1.1)** Función de Apoyo:

| Puertos                 | 1 x WAN 100Mbps, 4xLAN 100Mbps,                                     |  |  |  |  |
|-------------------------|---------------------------------------------------------------------|--|--|--|--|
| Botón                   | 1xReset/WPS, 1x conector DC                                         |  |  |  |  |
| LED                     | 4 x LAN, 1xWAN, 1xWiFi, 1xPower                                     |  |  |  |  |
| Tamaño del Flash        | 2MB                                                                 |  |  |  |  |
| Tamaño del SDRAM        | 16MB (Incorporados)                                                 |  |  |  |  |
| Fuente de Poder         | DC5V/ 1ª                                                            |  |  |  |  |
| Tensión Nominal/        | Entrada: 100.240  VAC EQ/60  Hz                                     |  |  |  |  |
| Frecuencia              |                                                                     |  |  |  |  |
| Estándar                | IEEE 802.11b/g/n/                                                   |  |  |  |  |
| Potencia de Transmisión | 20DBm MAX                                                           |  |  |  |  |
| Sensibilidad            | 802.11b: -93dBm /802.11g: -73dBm / 802.11n: -68dBm                  |  |  |  |  |
|                         | 802.11n: up to270M: -68dBm@10% PER                                  |  |  |  |  |
| Velocidad               | 802.11g: 130M: -68dBm@10% PER                                       |  |  |  |  |
|                         | 802.11b: 11Mbps                                                     |  |  |  |  |
| Seguridad Inalámbrica   | Cifrado WPA-PSK/ WPA2-PSK                                           |  |  |  |  |
| Antenas                 | 2x5dBi Omni Dirección                                               |  |  |  |  |
| Distancia               | Al aire libre 300m, En interiores 100m (Según el cambio del entorno |  |  |  |  |
| DISLATICIA              | real)                                                               |  |  |  |  |
| Tipo de WAN             | PPPoE, IP Dinámica, IP Estática,                                    |  |  |  |  |
|                         | Modo WIPS                                                           |  |  |  |  |
|                         | Modo Repetidor                                                      |  |  |  |  |
| Función                 | Modo Router                                                         |  |  |  |  |
|                         | Configuración Inalámbrica                                           |  |  |  |  |
|                         | Gestión Remota por Internet                                         |  |  |  |  |

# 1.2) Panel Frontal - El panel frontal del dispositivo muestra el indicar LED de este router inalámbrico B/G/N

**PWR –** Este indicador luminoso azul significa que el router inalámbrico esta alimentado.

**WIFI** - Este indicador se ilumina en azul cuando el router está encendido, y parpadea cuando hay dispositivos inalámbricos conectados y transmitiendo datos al Router WLAN

LAN - Este indicador se ilumina cuando los puertos LAN están conectados con éxito,

**WAN** - Este indicador se ilumina en azul cuando el puerto WAN está conectado al modem xDSL/Cable con éxito.

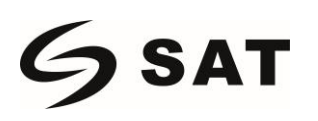

**1.3)** Panel Trasero – El panel trasero del dispositivo muestra los puertos LAN, los puertos WAN y el conector de alimentación.

Antena – Hay dos antenas fijas de 5dbi.

LAN (1-4) – Cuatro puertos RJ45 10/100Mbps Auto -MDXI para conectarse a conexiones a internet de 10Mbps o 100Mbps

**WAN** – Hay un puerto RJ45 10/100Mbps Auto-MDIX para la WAN que se conecta al modem xDSL/Cable para la conectividad internet.

**DC IN** – Conecte el adaptador de corriente a la toma de corriente.

**Reset/WPS** – El dispositivo se restablecerá a la configuración predeterminada de la fábrica cuando pulse el botón de Reset durante 5 segundos, el WPS se utilizará cuando pulse el botón de Reset 3 segundos

## 2. Configuración TCP/IP de la red del PC (Windows)

1) Haga clic en: "[Inicio]--[Panel de Control]--[Red y Internet]

--[Centro de redes y recursos compartidos]--[Cambiar la configuración del adaptador]

--[Conexión de área local]", Seleccione la tarjeta de red conectada.

A continuación, haga clic con el botón derecho en "Conexión de área local", seleccione [Propiedades]

| Local Area C | onne | ection                               |
|--------------|------|--------------------------------------|
| Broadcom N   | -    | Disable<br><b>Status</b><br>Diagnose |
|              | •    | Bridge Connections                   |
|              |      | Create Shortcut                      |
|              |      | Rename                               |
|              | -    | Properties                           |

2) Seleccione [Protocolo de internet versión 4 (TCP/IPV4)], Haga clic en [Propiedades]

| Connect using:                                                                                                    |                                                       |                    |
|----------------------------------------------------------------------------------------------------|-------------------------------------------------------|--------------------|
| Broadcom Net                                                                                                    | Link (TM) Gigabit Ethen                               | net                |
|                                                                                                    |                                                       | Configure          |
| This connection uses                                                                                                    | the following items:                                  |                    |
| Client for Mic                                                                                                    | rosoft Networks                                       |                    |
| QoS Packet                                                                                                    | Scheduler                                             |                    |
| File and Print                                                                                                    | ter Sharing for Microsoft                             | t Networks         |
| Internet Prot                                                                                                    | ocol Version 6 (TCP/IP                                | v6)                |
| 🗹 🔺 Internet Prot                                                                                                    | ocol Version 4 (TCP/IP                                | v4)                |
| 🖌 🔺 Link-Layer T                                                                                                    | opology Discovery Map                                 | oper I/O Driver    |
| 🗹 🔺 Link-Layer T                                                                                                    | opology Discovery Res                                 | ponder             |
|                                                                                                    | · · · · · · · · · · · · · · · · · · ·                 |                    |
| Recting and Recting and Rectin | Uninstall                                             | Properties         |
| Install                                                                                                    |                                                       |                    |
| Description                                                                                                    |                                                       |                    |
| Description<br>Transmission Contr                                                                                                    | ol Protocol/Internet Pro                              | tocol. The default |
| Description<br>Transmission Contr<br>wide area network                                                                                                    | ol Protocol/Internet Pro<br>protocol that provides of | tocol. The default |

3) Seleccione [ Obtener una dirección IP automáticamente], [ Obtener la dirección del servidor DNS automáticamente], Haga clic en [Aceptar], Vuelva a la interfaz anterior y haga clic en [Aceptar].

| eneral                         | Alternate Configuration                                                              |                               |                 |                  |                   |                       |
|--------------------------------|--------------------------------------------------------------------------------------|-------------------------------|-----------------|------------------|-------------------|-----------------------|
| You car<br>this cap<br>for the | n get IP settings assigned<br>ability. Otherwise, you ne<br>appropriate IP settings. | automatically<br>ed to ask yo | y if y<br>our n | our ni<br>ietwor | etwork<br>k admir | supports<br>histrator |
| 0                              | otain an IP address autom                                                            | atically                      |                 |                  |                   |                       |
| OU                             | se the following IP address                                                          |                               |                 |                  |                   |                       |
| IP ac                          | idress:                                                                              |                               |                 | (e))             | *                 |                       |
| Subr                           | net mask:                                                                            | 11.0                          | ŝ.              | 141              | (a)               |                       |
| Defa                           | ult gateway:                                                                         | 1                             | ÷               |                  | +                 |                       |
| <ul> <li>O</li> </ul>          | otain DNS server address a                                                           | automatically                 | /               |                  |                   |                       |
| O Us                           | e the following DNS serve                                                            | r addresses:                  | -               |                  |                   |                       |
| Prefe                          | erred DNS server:                                                                    |                               |                 | 1.0              |                   |                       |
| Alter                          | nate DNS server:                                                                     |                               | ÷               | 141              | *                 |                       |
| Πv                             | alidate settings upon exit                                                           |                               |                 |                  | Adv               | anced                 |

### 2. Configuración del Router

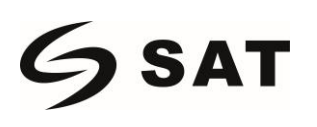

| 1). Abra el navegador – Entrada y conexión: http://192.168.1.1, haga clic en "GO", tendrá la   |
|------------------------------------------------------------------------------------------------|
| configuración rápida para el Router/WISP/Modo Repetidor, puede elegir cualquier modo para ir a |
| internet (aquí es solo instruir el modo Router como una muestra)                               |

| Please select operation mode for Router:       |                                                                        |
|------------------------------------------------|------------------------------------------------------------------------|
| Router Wired connect to ADSL/Cable Modern      | n via WAN port and share Internet to local wireless and wired network. |
| WISP Wirelessly connect to ISP station/hotsp   | pot to share Internet to local wireless and wired network.             |
| O Universal Repeater Extend your existing wire | eless coverage by relaying wireless signal.                            |
|                                                | NEXT                                                                   |

#### 1.1) Configuración del Router – Esta lista cuenta con IP dinámica / PPPoE / IP estática para la opción.

| Please select WAN<br>continue. | I connection type, then | enter the PPPoE acount or IP | address provided by ISP, and click N | lext to |
|--------------------------------|-------------------------|------------------------------|--------------------------------------|---------|
|                                | Connection Type         | Dynamic IP                   | •                                    |         |
|                                |                         | Dynamic IP                   |                                      |         |
|                                |                         | PPPOE                        |                                      |         |
|                                |                         | Static IP                    |                                      |         |

1.1.1) Configuración de la IP dinámica – Haga clic en la IP Dinámica para la configuración

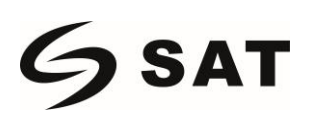

inalámbrica, puede encontrar el nombre SSID por defecto: Wireless-xxxxxx, la contraseña inalámbrica es por defecto "deshabilitar", puede establecer la contraseña inalámbrica aquí o no,

|  | Wirel | ess | Settir | igs |
|--|-------|-----|--------|-----|
|--|-------|-----|--------|-----|

This sector is used to set wireless network name and wireless password for your local network, please remember the wifi password.

| SSID          | Wireless-0012B0                                         |
|---------------|---------------------------------------------------------|
| Channel       | AutoSelect -                                            |
| Security Mode | Disable                                                 |
|               | Disable<br>WPA2 - Personal<br>Mixed WPA/WPA2 - Personal |

**1.1.2)** Haga clic en "Siguiente" para guardar la configuración del modo Router.

| /ou are configuring the d<br>levice and activate the c | evice to work as <b>Router mode</b> . If you have confirmed settings,please click Save to reboot the ongfiuration. |
|--------------------------------------------------------|----------------------------------------------------------------------------------------------------|
|                                                        | Back Save                                                                                                    |

1.1.3) Haga clic en "Guardar", el router se reiniciará automáticamente, y podrá iniciar sesión en el router, la contraseña por defecto: admin,

| Password |   |
|----------|---|
|          | _ |
| Login    |   |

#### 2.2) Configuración de la Red

2.2.1) Configuración de WAN, incluye IP estática / IP dinámica / Modo PPPoE, puede elegir el tipo de conexión pertinente según sus necesidades,

| 300M Wireless-N Broadband Router |              |               |                  |                   |              |                   |              |
|----------------------------------|--------------|---------------|------------------|-------------------|--------------|-------------------|--------------|
|                                  | Quick Wizard | System Status | Network Settings | Wireless Settings | LAN Settings | Advanced Settings | System Tools |
| >WAN Settings >WAN Speed         | WAN          | I Settings    |                  |                   |              |                   |              |
| >MAC Cloning                     |              |               | Connection Type  | Dynamic IP        |              | •                 | 1            |
| >DNS Settings                    |              |               | MTU              | Dynamic IP        |              |                   |              |
| >WAN Security >Bandwidth Control |              |               |                  | Static IP         |              |                   |              |
|                                  |              |               |                  | Save              | Cancel       |                   |              |
|                                  |              |               |                  |                   |              |                   |              |
|                                  |              |               |                  |                   |              |                   |              |

#### 2.3) Ajuste anticipado

2.3.1) Filtrado de URLs – Cuando el filtrado de URLs esta activado, se puede permitir o detener la

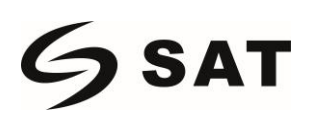

#### URL que se designe

| 300M Wireless-N Broadband Router |                                                                                                    |  |  |  |  |  |  |
|----------------------------------|----------------------------------------------------------------------------------------------------|--|--|--|--|--|--|
|                                  | Quick Wizard System Status Network Settings Wireless Settings LAN Settings Advanced Settings System Tools |  |  |  |  |  |  |
| >URL Filtering >Virtual Server   | URL Filtering                                                                                             |  |  |  |  |  |  |
| >DMZ                             | Filtering Setting 🖂 Enable                                                                                |  |  |  |  |  |  |
| >Dynamic DNS                     | Access Policy 1()                                                                                         |  |  |  |  |  |  |
| >Remote Management >WAN Ping     | Clear This Item Clear                                                                                     |  |  |  |  |  |  |
| >Static Routing                  | Policy Name                                                                                               |  |  |  |  |  |  |
| >Routing Table                   | Start IP 192.168.1.                                                                                       |  |  |  |  |  |  |
|                                  | End IP 192.168.1.                                                                                         |  |  |  |  |  |  |
|                                  | URLstring                                                                                                 |  |  |  |  |  |  |
|                                  | Time 0 • : 0 • : 0 •                                                                                      |  |  |  |  |  |  |

2.3.2) Configuración de la DMZ: puede configurar la IP del Host DMZ para permitir que un ordenador de la LAN este expuesto a internet para un servicio de propósito especial como los juegos por internet o las videoconferencias.

| 300M Wireless-N Broadband Router |       |        |               |                  |                   |              |                   |              |
|----------------------------------|-------|--------|---------------|------------------|-------------------|--------------|-------------------|--------------|
|                                  | Quick | Wizard | System Status | Network Settings | Wireless Settings | LAN Settings | Advanced Settings | System Tools |
| >URL Filtering >Virtual Server   |       | DMZ    | Host          |                  |                   |              |                   |              |
| >DMZ                             |       |        |               | DMZ Host         | Enable            |              |                   |              |
| >Dynamic DNS                     |       |        |               | DMZ Host IP      |                   |              |                   |              |
| >Remote Managemer                | nt    |        |               |                  |                   |              |                   |              |
| >WAN Ping                        |       |        |               |                  | Save              | Cancel       |                   |              |
| >Static Routing                  |       |        |               |                  | Care              | Cancer       |                   |              |
| >Routing Table                   |       |        |               |                  |                   |              |                   |              |

2.3.3) Gestión Remota por Web: permite al administrador de la red gestionar el router de forma remota.

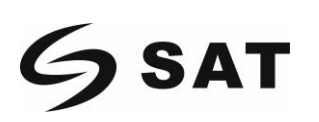

#### 300M Wireless-N Broadband Router

|                                | Quick Wizard System Status Network Settings Wireless Settings LAN Settings Advanced Settings System Tools |
|--------------------------------|----------------------------------------------------------------------------------------------------|
| >URL Filtering >Virtual Server | Remote Management                                                                                         |
| >DMZ<br>>Dynamic DNS           | Remote Management  Enable                                                                                 |
| >Remote Management             |                                                                                                    |
| >Static Routing                | Save Cancel                                                                                               |
| >Routing Table                 |                                                                                                    |
|                                |                                                                                                    |

2.4) Herramientas del sistema:

El dispositivo admite la configuración de la hora/DDNS/Reserva/Defecto de Fabrica/Reinicio/Actualización del Firmware, etc.

| 300M Wireless-N Broadband Router |              |                                                                                            |                  |                   |              |                   |              |  |  |
|----------------------------------|--------------|--------------------------------------------------------------------------------------------|------------------|-------------------|--------------|-------------------|--------------|--|--|
| ł                                | Quick Wizard | System Status                                                                              | Network Settings | Wireless Settings | LAN Settings | Advanced Settings | System Tools |  |  |
| >Time Settings >Diagnostic Tool  | Time         | Settings                                                                                   |                  |                   |              |                   |              |  |  |
| >Backup/Restore                  | Note: GN     | Note: GMT time will be updated automatically only when the device is connected to Internet |                  |                   |              |                   |              |  |  |
| >Firmware Upgrade                |              | Suctor Time 2020 07 14 Tup 22:04:54                                                        |                  |                   |              |                   |              |  |  |
| >Factory Default                 |              | System nine 2020-07-14 fue 23.01.34                                                        |                  |                   |              |                   |              |  |  |
| >Restart                         |              | Time Zone (GMT-08:00) Pacific Time (US and Canada); Tijuana 🔹                              |                  |                   |              |                   |              |  |  |
| >Administrator Passwore          | d            | Customized time:                                                                           |                  |                   |              |                   |              |  |  |
| >System Log                      |              |                                                                                            |                  |                   |              |                   |              |  |  |
|                                  |              |                                                                                            |                  | Save              | Cancel       |                   |              |  |  |
|                                  |              |                                                                                            |                  |                   |              |                   |              |  |  |
|                                  |              |                                                                                            |                  |                   |              |                   |              |  |  |
|                                  |              |                                                                                            |                  |                   |              |                   |              |  |  |

### 3. Preguntas Frecuencias

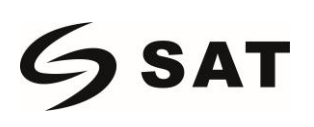

#### 1. ¿Cómo restablecer los valores predeterminados?

Mantenga presionado el botón de reinicio que se encuentra cerca del puerto WAN y mantenga el dispositivo encendido, soltándolo después de 5~10 segundos.

#### 2. ¿El portátil no puede buscar la señal inalámbrica?

a. Si portátil tiene un adaptador incorporado, confirme que el adaptador inalámbrico funciona.

b. Compruebe que el servicio inalámbrico en el portátil esta abierto o no, los métodos son los siguientes: Haga clic con el botón derecho del ratón en "Mi ordenador", elija la "configuración inalámbrica cero" en la pagina de servicio, si el escenario no está abierto, por favor, haga clic con el botón derecho del ratón en "configuración inalámbrica cero" y haga clic en "abrir", si el tipo de apertura muestra que esta prohibido, por favor, haga clic con el botón derecho del ratón y elija el atributo, cambie el tipo de apertura automática, luego cambie el estado "abierto".

c. Confirme que la función inalámbrica del Router está abierta.

d. Compruebe que el controlador del adaptador inalámbrico en el administrador de dispositivos este instalado correctamente.